个人所得税专项附加扣除可通过个人所得税app申报相关信息,包括子女教育、继续教育、大病医疗、住房贷款利息、住房租金和赡养老人六个项目,那么个人所得税app要怎么填写专项附加扣除呢?

个人所得税app怎么填写专项附加扣除?

【1】下载"个人所得税" app,输入身份证号、通过人脸识别进行注册;

【2】注册登录个人账号后,点击"首页"—"常用业务"—"专项附加扣除填报",进入"填报专项附加扣除"页面;

【3】"填报专项附加扣除"页面上方选择相应的扣除年度,满足相应条件即可点击相应的扣除项目进行填写。

纳税人根据实际情况填写专项附加扣除,第一次将信息填写完整,以后月份、年度 享受时不需要再次填写。填写专项附加扣除不需要提交资料,但需要留存资料,便 于后续核对。

以上即为个人所得税app填写专项附加扣除的相关流程及相关事项,希望对你有所帮助。